# How to Complete the Conflict of Interest (COI) Disclosure

All personnel on a proposal are required to complete the Conflict of Interest (COI) disclosure and certification. This certification must be updated when your financial interests change or, at a minimum, annually. Below you will find a step-by-step guide on how to complete this disclosure.

- 1. Go to <u>https://siue.kuali.co/coi/</u>
- 2. Log-in with your SIUE e-ID and password

| EDWARDSVILLE                                        |
|-----------------------------------------------------|
| Enter your e-ID and Password                        |
| e-ID:<br>What is an e-ID? <u>Find out here.</u>     |
| Forget your password? Find help here.               |
| <u>W</u> arn me before logging me into other sites. |
| LOGIN clear                                         |

3. At the top of the screen, click the green button to Add or Update Annual Disclosure.

+ Update Annual Disclosure

4. Complete the three questions on the **Questionnaire** page.

| Question 1 of 3                                                                                                    |
|----------------------------------------------------------------------------------------------------|
| During the past 12 months, did you and/or your immediate family receive apgregate compensation -monetary or otherwise - exceeding \$5,000 in value from any single external (non-SIUE) entity operating in areas relating to your SIUE responsibilities? Include any compensation paid to you and your immediate family such as but is not limited to: |
| consulting fees     honorania     speaking fees     sponsored or reimbursed travel     income related to any interests or rights in intellectual property     sppends     dividends     stock options     gifts                                                                                                    |
| ○ Yes                                                                                                    |

5. On the right of the screen, click Next Step.

→ Next Step

6. On the **Financial Entities** page, read the statement provided.

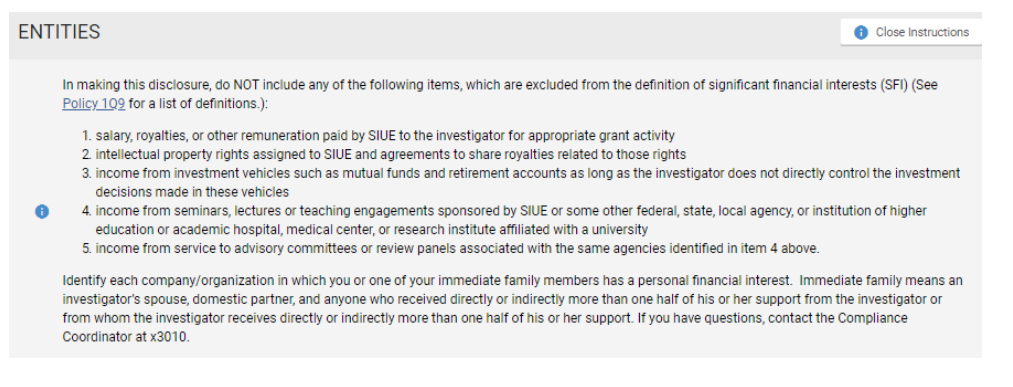

- 7. If you have no entities to disclose, click the corresponding checkbox. Skip to Step 11.
- I have no entities to disclose
- 8. If you have an entity to disclose, click Add Entity.

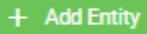

9. Complete the items in the **Entity** dialog box. Add any supporting documents as necessary.

| Entity                                                                                           |                                                            | ×      |  |  |
|--------------------------------------------------------------------------------------------------|------------------------------------------------------------|--------|--|--|
| Entity Name                                                                                      |                                                            |        |  |  |
| Is this entity publicly<br>traded?<br>Ves<br>No                                                  | Does this entity fund any of your work at SIL<br>Yes<br>No | JE?    |  |  |
| Relationships                                                                                    |                                                            | + Add  |  |  |
| Please add a relationship                                                                        |                                                            |        |  |  |
| Attachments                                                                                      |                                                            |        |  |  |
| Drag and drop or click to upload your attachments<br>Acceptable Formats: .pdf, .png, .doc, .jpeg |                                                            |        |  |  |
| Name                                                                                             |                                                            |        |  |  |
| × Cancel                                                                                         | [                                                          | ✓ Save |  |  |

# 10. Then click Save.

✓ Save

## 11. On the right of the screen, click Next Step.

Next Step

12. On the **Project Declarations** page, read the statement provided.

| PRC | DJECT DECLARATIONS                                                                                                    | Close Instructions    |  |  |
|-----|----------------------------------------------------------------------------------------------------|-----------------------|--|--|
|     | Indicate if your scholarly activities or receipt of external funding is likely or not to result in an impact or outcome that directly involves                                                                                                    | s a financial entity. |  |  |
| 0   | If you mark "No Conflict" AND you or an immediate family member has a controlling interest in the company or organization AND a reviewer could conceive of an apparent overlap with your scholarly activity, then explain in lay terms why there is no direct impact in the comments of that relationship. |                       |  |  |
|     | If you have questions, contact the Compliance Coordinator at x3010.                                                                                                    |                       |  |  |

13. If you do not have a conflict, the following message will appear. Skip to Step 17.

You can proceed to the next step because you have no financial entities to report.

14. If you indicated that you had a conflict, you must provide additional information for each proposal that you are involved in.

| Project Title                                                         |                     |
|-----------------------------------------------------------------------|---------------------|
| Project Type: Proposal Project Number:                                | - Action Required - |
| Project Role: Co-Investigator<br>Sponsor: National Science Foundation | Update              |

#### 15. Under Action Required, Click Update.

16. Click the appropriate button under **Reporter Relationship.** Add an explanation under **Reporter Comments.** Then, click **Done.** 

| FINANCIAL ENTITY | REPORTER RELATIONSHIP                                                                         | REPORTER COMMENTS |                     |
|------------------|-----------------------------------------------------------------------------------------------|-------------------|---------------------|
| test             | <ul> <li>Managed Relationship</li> <li>Potential Relationship</li> <li>No Conflict</li> </ul> | Comments for test |                     |
|                  |                                                                                               |                   | V Next Project Done |

### 17. On the right of the screen, click Next Step.

→ Next Step

# 18. On the **Certification** page, read the statement provided.

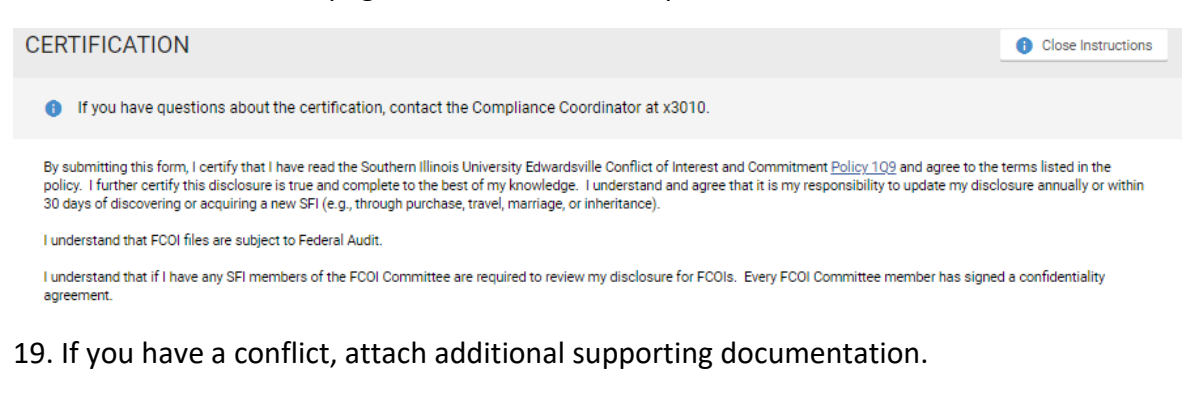

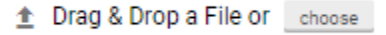

20. If you agree to the statement provided, click the **Acknowledgement** checkbox.

I acknowledge that it is my responsibility to disclose any new SIGNIFICANT FINANCIAL INTERESTS obtained during the term of this disclosure. I certify that this is a complete disclosure of all my financial interests related to the projects therein.

21. On the right, click Submit.

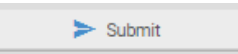

Your conflict of interest statement is now complete. Please remember to update this annually or if your financial interests change. Contact the Compliance Coordinator at x3010 for any further questions.